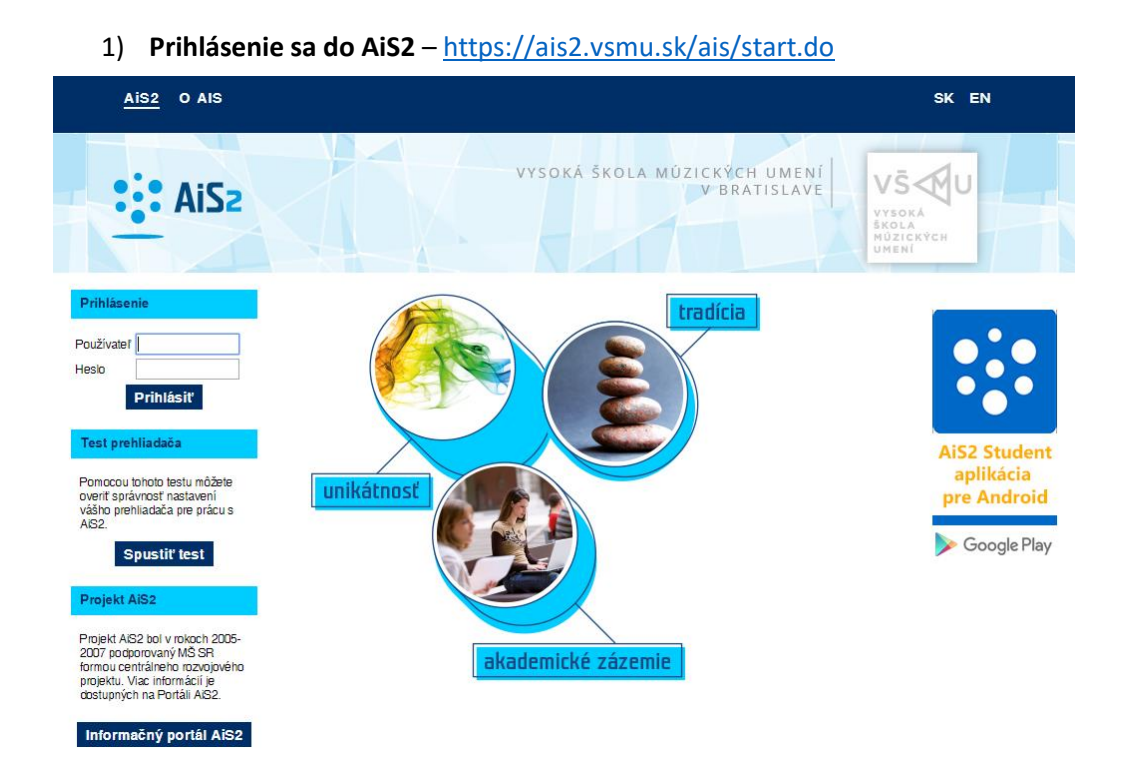

V prípade neúspešného prihlásenia sa do systému, prosím kontaktujte telefonicky CePIT – Hotline UK na čísle 02/90104444 pracovné dni 8:00 – 20:00, víkendy 9:00 – 12:00 hod alebo administrátora AiS2 mailom na adresu: ais2@vsmu.sk

## 2) Po prihlásení sa do systému kliknite v ľavej časti menu na Evidencia štúdia

| oprava systemu         | Piatok, 4. februára 2022, Veronika                                        |                        |
|------------------------|---------------------------------------------------------------------------|------------------------|
| Prezentácia            | Posledné prihlásenie: Jan 13, 2022 2:07:57 PM : 193.87.13.4               | Bozych bodin           |
| Správa používateľov    | Platnosť Vášho hesla vyprší : Feb 4, 2023. Aby ste predišli problémom s   |                        |
| Ľudské zdroje          | prihlásením, je potrebné včas si heslo prolongovať v Správe používateľov. | Nastenka               |
| Prijimacie konanje     |                                                                           | 😡 Priebežné hodnotenie |
| Evidencia štúdia       |                                                                           | 😡 Termíny hodnotenia   |
| Študijné programy      |                                                                           | 😡 Hodnotenie           |
| Rozvrh                 |                                                                           |                        |
| Ubytovanie             | - najpoužívanejšie činnosti po prihlásení                                 | Spustit' test          |
| Administratívny systém |                                                                           | Odblásenie             |
| Ekonomická podpora     |                                                                           |                        |

 Ak ste členom štátnicovej komisie, po rozkliknutí Evidencie štúdia sa objaví v zozname aplikácií aj VSES229 Hodnotenie štátnych skúšok.

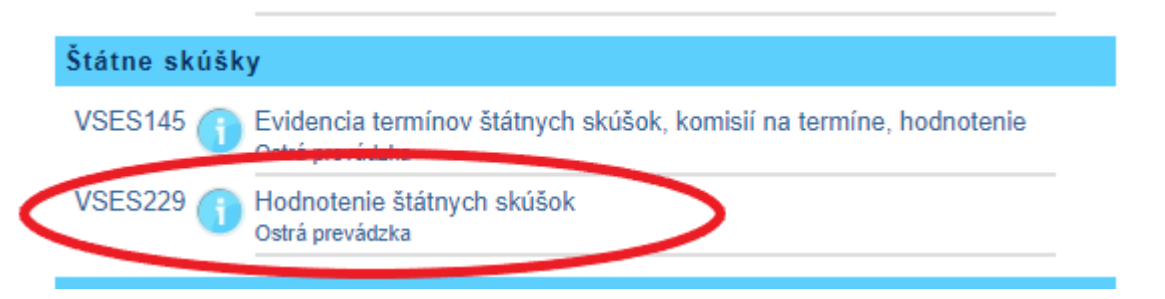

V prípade, že ste členom štátnicovej komisie a príslušná aplikácia sa neobjaví, kontaktujte administrátora: <u>ais2@vsmu.sk</u>

## 4) Po kliknutí na VSES229 Hodnotenie štátnych skúšok sa v novom okne otvorí aplikácia:

|                                                                                                    | - 0                                | $\times$  |
|----------------------------------------------------------------------------------------------------|------------------------------------|-----------|
| https://ais2-beta.vsmu.sk/ais/servlets/WebUIServlet?appClassName=ais.gui.vs.es.VSES229App&kodAplikacie=VSES229&uiLang=                                                                                                    | =SK&viewer                         | =w        |
|                                                                                                    |                                    |           |
| Fakulta/Univerzita HTF - Hudobná a tanečná fakulta VŠMU                                                                                                    | ~                                  | Û         |
| Akademický rok 2021/2022 🗸 Typ štátnej skúšky                                                                                                    | ~                                  | Ŷ         |
| ▼ Termíny                                                                                                    |                                    |           |
| Do dátumu Od dátumu Typ štátnej Odhlásiť do Prihlásiť do Odhlásiť od Prihlásiť od Dátum                                                                                                    | Počet prihlá                       |           |
| Údaje neboli získané.                                                                                                    |                                    |           |
|                                                                                                    |                                    |           |
|                                                                                                    |                                    |           |
| / 0                                                                                                    | ٥                                  | Ŷ         |
|                                                                                                    |                                    |           |
| Deň 🗸 Komisia                                                                                                    | ~                                  | 1         |
| Deň V Komisia<br>Fakulta V Predmet                                                                                                    | ~                                  |           |
| Deň     Komisia       Fakulta     Predmet       Študijný program     *         Priežvisko                                                                                                    | ✓<br>✓<br>nasledujúcich            | ] 🖉       |
| Deň     Komisia       Fakulta     Predmet       Študijný program     *       Ý     Priezvisko                                                                                                    | ►<br>►<br>nasledujúcich            | ↓<br>↓    |
| Deň     Komisia       Fakulta     Predmet       Študijný program     *       Ý     Priezvisko       Z     Priezvisko                                                                                                    | ♥<br>♥<br>nasledujúcich            | ↓<br>↓    |
| Deň       V       Komisia         Fakulta       Predmet         Študijný program       *       Priezvisko         Žtudenti       *       Priezvisko         Žtví (B) v       (B) v       (B) v         Prerek       Meno       Priezvisko         Prerek       Meno       Priezvisko         V       Študijný program       T. h. Žiad         Úzn       Hodnotenie | nasledujúcich                      | ] ∕∕<br>↓ |
| Deň       v       Komisia         Fakulta       v       Predmet         Študijný program       *       2obraziť aj         * Študenti       *       Priezvisko       2obraziť aj         Prerek       Meno       Priezvisko       Plné meno       Kód predmetu       Predmet       Študijný program       T. h. Žiadx       Uzn       Hodnotenie                    | v<br>nasledujúcich<br>Zaradenie Pr | ] 🖉       |
| Deň     v     Komisia       Fakulta     v     Predmet       Študijný program     *        Ý     Studenti     *       Ř     Priezvisko        Prerek     Meno     Priezvisko       Prerek     Meno     Plné meno       Kód predmetu     Predmet     Š. pr.       Študijný program     T. h. Žiadk     Uzn                                                            | v<br>nasledujúcich<br>Zaradenie Pr | 🖉         |
| Deň       ✓       Komisia         Fakulta       ✓       Predmet         Študijný program       *       Priezvisko                                                                                                    | ✓<br>nasledujúcich<br>Zaradeni€ Pr | 🖉         |
| Deň       V       Komisia         Fakulta       V       Predmet         Študijný program       *       Priezvisko                                                                                                    | ✓<br>nasledujúcich                 | 🖉         |

V okne aplikácie VSES229 sa pohybujete zhora nadol, zľava doprava.

- vyberiete príslušnú fakultu, keďže ako člen štátnicovej komisie môžete pôsobiť na viacerých fakultách. Výber potvrdíte ikonou šípky vpravo
- skontrolujeme akademický rok a vyberiete typ štátnej skúšky. Výber opäť potvrdíte ikonou šípky vpravo
- v časti termíny sa načítajú termíny, kde ste členom štátnicovej komisie. Výber termínu potvrdíte ikonou šípky vpravo, viď obrázok

| Akademický rok                         | 2021/2022 🗸                                          | Typ štátnej skúšky                                 | DocŠS - doktora          | ndská štátna skúšk       | a                                      |                                        |                                        |              |
|----------------------------------------|------------------------------------------------------|----------------------------------------------------|--------------------------|--------------------------|----------------------------------------|----------------------------------------|----------------------------------------|--------------|
| Termíny                                |                                                      |                                                    |                          |                          |                                        |                                        |                                        |              |
| Do dátumu                              | Od dátumu                                            | Typ štátnej                                        | Odhlásiť do              | Prihlásiť do             | Odhlásiť od                            | Prihlásiť od                           | Dátum                                  | Počet prihlá |
|                                        |                                                      | DocŠS - doktor                                     | 28.01.2022               | 26.01.2022               | 28.12.2021                             | 28.12.2021                             | 27.12.2021                             | 1            |
| 28.01.2022                             | 28.01.2022                                           | DOCDD GORLOT                                       |                          |                          |                                        |                                        |                                        |              |
| 28.01.2022<br>28.01.2022               | 28.01.2022                                           | DocŠS - doktor                                     | 28.01.2022               | 26.01.2022               | 28.12.2021                             | 28.12.2021                             | 27.12.2021                             | 1            |
| 28.01.2022<br>28.01.2022<br>28.01.2022 | 28.01.2022<br>28.01.2022<br>28.01.2022               | DocŠS – doktor<br>DocŠS – doktor                   | 28.01.2022<br>28.01.2022 | 26.01.2022<br>26.01.2022 | 28.12.2021<br>28.12.2021               | 28.12.2021<br>28.12.2021               | 27.12.2021<br>27.12.2021               | 1            |
| 28.01.2022<br>28.01.2022<br>28.01.2022 | 28.01.2022<br>28.01.2022<br>28.01.2022<br>21.01.2022 | DocŠS - doktor<br>DocŠS - doktor<br>DocŠS - doktor | 28.01.2022<br>28.01.2022 | 26.01.2022<br>26.01.2022 | 28.12.2021<br>28.12.2021<br>05.01.0020 | 28.12.2021<br>28.12.2021<br>25.01.0000 | 27.12.2021<br>27.12.2021<br>05.01.0000 | 1            |

 v ďalšej časti okna môžete zadať priezvisko študenta, ktorého hodnotíte. Bez vyplneného priezviska študenta môžete kliknúť na ikonu šípky vpravo a zobrazí sa Vám zoznam všetkých študentov, ktorí majú v daný termín štátnice

| Deň                                                |           |              | *     | Komisi    | a 📃    |                  |       |       |       |            |              | ¥ 🔬   |
|----------------------------------------------------|-----------|--------------|-------|-----------|--------|------------------|-------|-------|-------|------------|--------------|-------|
| Fakulta                                            |           |              | ~     | Predme    | t      |                  |       |       |       |            |              | ~     |
| Študijný program                                   | ,         |              | -<br> | Priezvisk |        |                  |       |       |       | obraziť ai | nasledujúcic | h J   |
|                                                    |           |              |       |           |        |                  |       |       |       |            | -            |       |
| Študenti                                           |           |              |       | <i></i>   |        |                  | -     |       |       |            | -            |       |
| Študenti<br>A; ▼   🛱 ▼                             |           |              |       |           |        |                  |       |       |       |            | -            |       |
| Študenti<br>A∵   B∵   B₀<br>Prerek Meno Priezviski | Piné meno | Kód predmetu | Pre   | redmet    | Š. pr. | Študijný program | T. h. | Žiado | Uzn H | odnotenie  | Zaradenie    | Prihl |

Kliknutím na bežca si vyberiete možnosť Hodnotenie predmetu:

| 28 | .01.2022    | 28.01.2022 | DocŠS - doktor 28.01.2022 |
|----|-------------|------------|---------------------------|
| <  | Hodnotenie  | predmetu   |                           |
|    | Prennau nou | moteril    |                           |
| Ε. | Hodnotenie  | termínu    |                           |
| ι. |             | Ya Alata   | I                         |

Otvorí sa nové okno Hodnotenie štátnicového predmetu VSES393 - zaevidovanie hodnotenia predmetu štátnej skúšky znamená zaevidovať otázky a udeliť hodnotenie. V prípade neúspešného hodnotenia je možné zaevidovať vyjadrenie štátnicovej komisie (zdôvodnenie udeleného hodnotenia).

|                                                                     | Hodnotenie štátnicového predmetu                                              | VSES393   | $\times$ |
|---------------------------------------------------------------------|-------------------------------------------------------------------------------|-----------|----------|
| ok 🗙   🗄                                                            |                                                                               |           |          |
| Študent /<br>Štúdium 2dSD Sk14, doba: 2<br>Predmet KSD/dDSsk/16 - D | 2.0, rok štúdia: 2, od: 11.09.2020, skladba a dirigovanie<br>izertačná skúška | , (Jedn   | *        |
| Okruhy/témy dizertačnej s                                           | skúšky                                                                        | ♠ ⊕       |          |
| V Otázky                                                            |                                                                               |           |          |
| 1.                                                                  |                                                                               | ≪ ≁≫<br>≣ |          |
|                                                                     |                                                                               |           |          |
| Zaverečná práca                                                     |                                                                               |           | •        |

**Okruhy/témy dizertačnej skúšky** - zoznam okruhov/tém je textový reťazec (max. 300 znakov), ktorý je súčasťou zápisu z predmetu štátnej skúšky. Okruhy/témy dizertačnej skúšky nie je povinná položka pri hodnotení štátnicového predmetu. Štátnicový predmet môže byť priamo definovaný ako konkrétny predmet (nemusí byť len všeobecný Dizertačná skúška). V takom prípade je hodnotenie evidované presne tak isto ako predmet na I. alebo II. stupni štúdia a nie je potrebné uvádzať okruhy/témy. Zobrazenie celého textu je možné pomocou ikonky <sup>①</sup> *Detail okruhov/témy dizertačnej skúšky*.

**Otázky** – panel na evidovanie otázok štátnej skúšky. Otázku do textového poľa je možné vložiť výberom z preddefinovaných otázok k danému predmetu pomocou ikonky <sup>\*</sup> *Vybrať preddefinovanú otázku*. Systém ponúka zoznam platných otázok daného predmetu. Ak používateľ zadá číslo otázky, ktoré zodpovedá práve jednej platnej otázke, tak systém priamo vloží zaevidovanú otázku bez nutnosti následného výberu otázky. Textové pole je editovateľné, t.j. text otázky je možné upravovať aj v prípade, že bola pridaná preddefinovaná otázka. Preddefinované otázky predmetu slúžia na jednoduchšiu (rýchlejšiu) evidenciu priebehu štátnej skúšky.

Zmazanie textu otázky je možné pomocou ikonky 🕙 Zmazať otázku.

Pridanie ďalšej otázky je možné pomocou ikonky  $\square$  *Pridať otázku*. Systém rozšíri panel o nové textové pole pre zaevidovanie ďalšiu otázky v tej istej forme ako pre prvú otázku.

Odobratie pridanej (ďalšej) otázky je možné pomocou ikonky *Odobrať otázku*. Systém odoberie príslušné textové pole. Nie je možné odobrať otázku číslo 1.

Otázky sú nepovinný údaj hodnotenia štátnej skúšky. Zaevidovať hodnotenie je možné aj bez zaevidovania otázky t.j. ak nie je zaevidovaný text otázky 1., tak hodnotenie je zaevidované bez zaevidovanej otázky.

|                  | Hodnotenie štátnicového predmetu | VSES393 |
|------------------|----------------------------------|---------|
| ok 🗙 🗄           | 1                                |         |
|                  |                                  | Y       |
| Rozprava o pís   | omnej práci                      |         |
| Hodnotenie rozpr | avy                              | ✓ *≪    |
|                  |                                  | .≜ ⊕    |
|                  |                                  | -       |
| Hodnotenie       |                                  |         |
| Termín           | R - Riadny termín                | ~       |
| Hodnotenie       |                                  | ~       |
| Dátum hodnotenia | 01.02.2022                       |         |
| Vyjadrenie kon   | iisie                            |         |
|                  |                                  | -       |
|                  |                                  |         |
|                  |                                  | -       |
|                  |                                  |         |

**Hodnotenie** predmetu znamená výber hodnotenia (známky) na zvolenom termíne. Termíny hodnotenia zodpovedajú definovaným termínom štátnej skúšky pre príslušnú skupinu študijných programov štúdia študenta a pre daného študenta (ak je študent na druhom definovanom hodnotenom termíne t.j. existuje hodnotenie na prvý termín v poradí, tak systém už neponúka daný termín, ale ďalší v poradí). Hodnotenie zodpovedá definovaným hodnoteniam pre predmet štátnej skúšky pre príslušnú skupinu študijných programov štúdia študenta.

Výber hodnotenia je povinný údaj hodnotenia štátnej skúšky.

## Vyjadrenie komisie

Textové pole umožňuje zaevidovať písomné vyjadrenie komisie k priebehu štátnej skúšky. Vyjadrenie komisie sa spravidla využíva pri neabsolvovaní danej štátnej skúšky (v prípade nie konečného hodnotenia (FX – nedostatočne, N – neprospel,...)). Ide o zdôvodnenie neabsolvovania predmetu štátnej skúšky.

Vyjadrenie komisie je nepovinný údaj hodnotenia štátnej skúšky.

V prípade dizertačnej skúšky – je hodnotenie predmetu rozšírené o časti, panely, ktoré súvisia s písomnou prácou k dizertačnej skúške. Hodnotenie písomnej práce sú nepovinné údaje pri evidovaní hodnotenia dizertačnej skúšky.

Po zaevidovaní povinných a nepovinných náležitostí hodnotenia štátnicového predmetu sa po stlačení OK na uloženie zápisu objaví Potvrdenie, ktorého súčasťou je upozornenie na nevyplnené časti hodnotenia štátnicového predmetu. Nevyplnené časti skontrolujeme, ak sa jedná o časti, ktoré sme nevypĺňali a ich vyplnenie nie je povinné, stlačíme áno a tým uložíme hodnotenie štátnicového predmetu.

|                                            | Hodnotenie štátnicového predmetu                                                                                                    | VSES393 | $\times$ |
|--------------------------------------------|----------------------------------------------------------------------------------------------------|---------|----------|
| ok 🗙   🗄                                   |                                                                                                    |         |          |
| <ul> <li>Rozprava o písomnej pr</li> </ul> | áci                                                                                                    | *       | •        |
| Hodnotenie ro <del>zarate</del>            | Potvrdenie                                                                                                    |         |          |
| Ter<br>Hodnoto<br>Dátum hodnoto            | Nie je zvolená písomná práca k dizertačnej<br>skúške. Okruhy/témy dizertačnej skúšky,<br>zodpovedanie pripomienok z oponentského<br>posudku a rozprava o písomnej práci budú<br>odstránené. Pokračovať? |         | ļ        |
| <ul> <li>Vyjadrenie komisie</li> </ul>     |                                                                                                    |         |          |
|                                            |                                                                                                    | *       |          |
|                                            |                                                                                                    |         | Ψ.       |